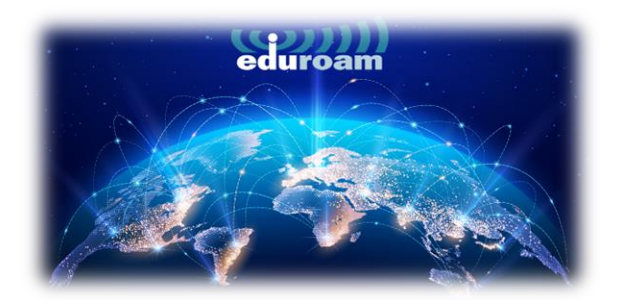

## MAC CİHAZLARDA BAĞLANTI

1. MAC cihazlarda eduroam'a bağlanmak için tarayıcınızdan aşağıdaki linki açınız.

https://cat.eduroam.org/

2. Açılan sayfada kutucukta işaretli olan **"Click here to download your eduroam® installer"** a tıklayınız.

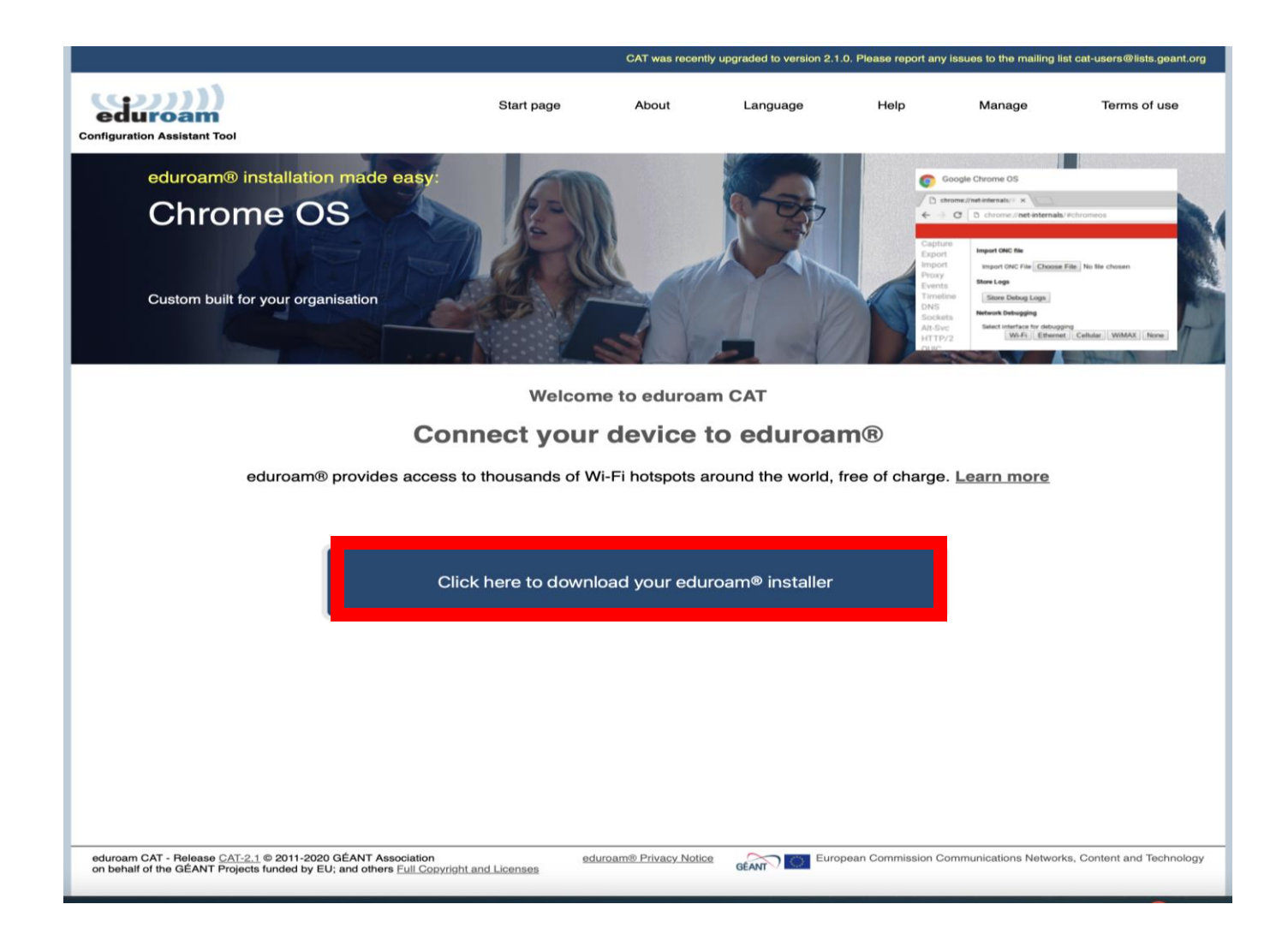

3. Sağda açılan pencerede "Izmir University of Economics" seçip devam ediniz.

|                    |                                                         |                                      |           |             |              |              | E)         | Ŷ    | a |
|--------------------|---------------------------------------------------------|--------------------------------------|-----------|-------------|--------------|--------------|------------|------|---|
|                    |                                                         |                                      |           |             |              | ₾            | +          | G    |   |
|                    | -users@lists.geant.org                                  |                                      |           |             |              |              |            |      |   |
|                    | Organisation<br>Select your organisation                |                                      |           |             |              |              |            | ×    |   |
|                    | Izmir University of Ec<br>Turkey                        | onomics                              |           |             |              |              | ۲          |      |   |
| ncet In            |                                                         | у                                    |           |             |              |              | 75         |      |   |
|                    | Ege University Turkey                                   |                                      |           |             |              |              | O          |      |   |
| Signed<br>Received | Aydin Menderes Univ<br>Turkey                           | ersity                               |           |             |              |              | ۲          |      |   |
| Contains           | Mugla Sitki Kocman U<br>Mugla Sitki Kocman U            | Jniversity                           |           |             |              |              |            |      |   |
|                    | CANAKKALE ONSER                                         | KIZ MART UN                          | IVERSIT   | Y           |              |              |            |      |   |
|                    | Pamukkale University                                    | ,<br>,                               |           |             |              |              |            |      |   |
|                    | Dumlupinar Universit                                    | /                                    |           |             |              |              |            |      |   |
|                    | Bilecik Şeyh Edebali                                    | University                           |           |             |              |              | Ь          |      |   |
| <u>-</u>           | <ul> <li>Q~ br search for an organisation is</li> </ul> | anisation, for ex<br>not on the list | xample Ur | niversity o | f Oslo       |              |            |      | I |
|                    | O Locate me more a                                      | accurately using                     | g HTML5   | Geo-Loca    | ation        |              |            |      |   |
|                    | Show organisations in                                   | Turkey                               | (         | show a      | II countries | B<br>DiscoJu | iice © UNI | NETT |   |
|                    |                                                         |                                      |           |             |              |              |            |      |   |
|                    |                                                         |                                      |           |             |              |              |            |      |   |
|                    |                                                         |                                      |           |             |              |              |            |      |   |
|                    |                                                         |                                      |           |             |              |              |            |      |   |
|                    |                                                         |                                      |           |             |              |              |            |      |   |
|                    |                                                         |                                      |           |             |              |              |            |      |   |
| tworks, Co         | ontent and Technology                                   |                                      |           |             |              |              |            |      |   |
|                    |                                                         |                                      |           |             |              |              |            |      |   |

4. Açılan sayfada "eduroam" a basınız.

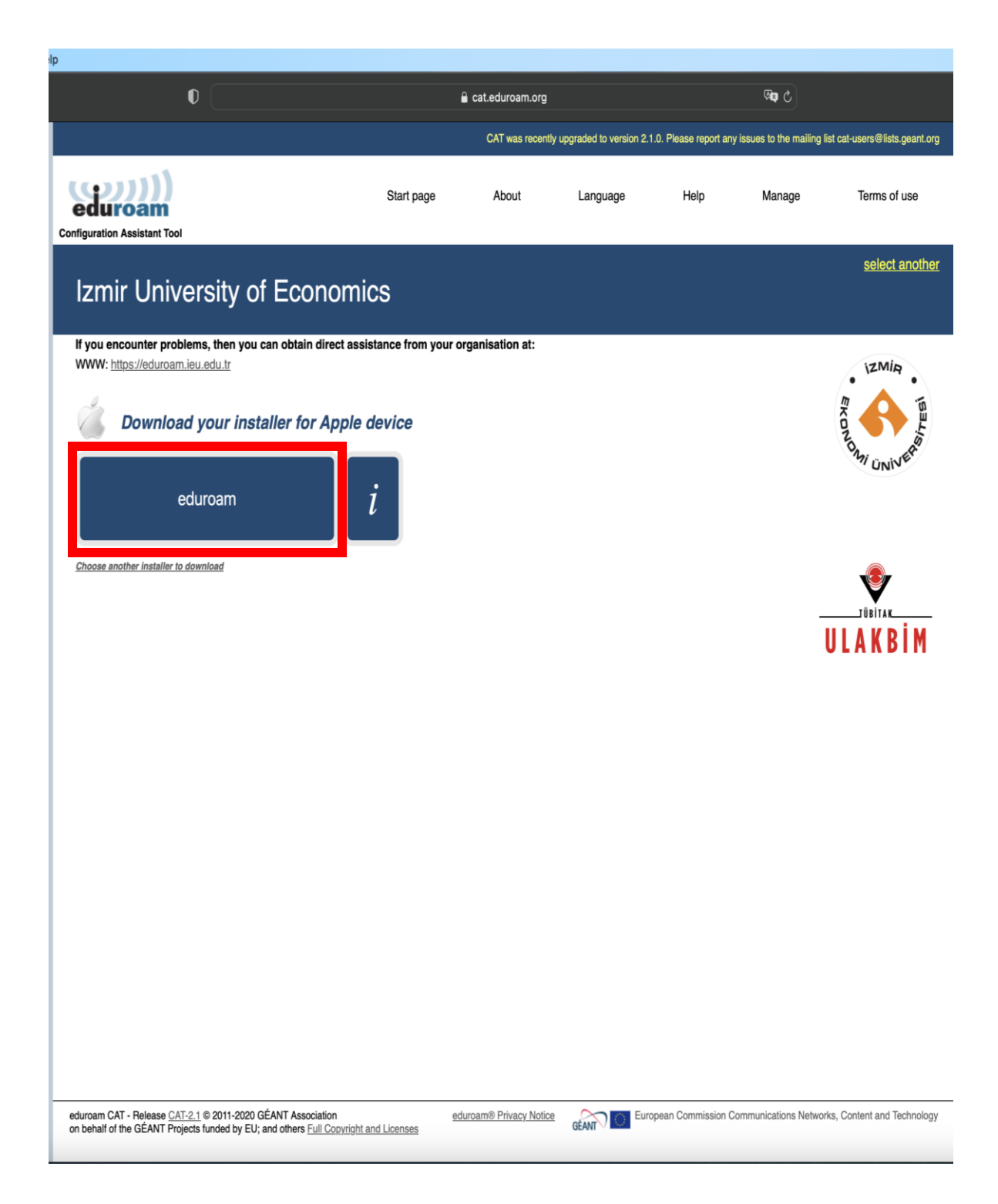

5. eduroam'a bastıktan sonra açılan pencereden **"Allow "**a basınız.

| ems with                | the automatic download please use this direct link.                                                                   |               | -         |  |  |
|-------------------------|----------------------------------------------------------------------------------------------------|---------------|-----------|--|--|
| everal m<br>er places   | illion users of eduroam®! From now on, you will be able<br>all over the globe. All of this completely free of charge! | to use intern | et acce   |  |  |
| nt confiau<br>l' or 'pe | urator. all vou need to do is find an eduroam® hotspot in                                                             | vour vicinity | and en    |  |  |
| lease                   | Do you want to allow downloads on "cat.eduroam.org"?                                                                  |               |           |  |  |
| own al                  | You can change which websites can download files in<br>Websites section of Safari Settings.                           | n the         | u.u.g.i.u |  |  |
|                         | Cancel                                                                                                    | Allow         |           |  |  |
|                         |                                                                                                    |               |           |  |  |
|                         |                                                                                                    |               |           |  |  |

6. Allow dedikten sonra sağ üstte profilin indirildiği bildirimi çıkacaktır.

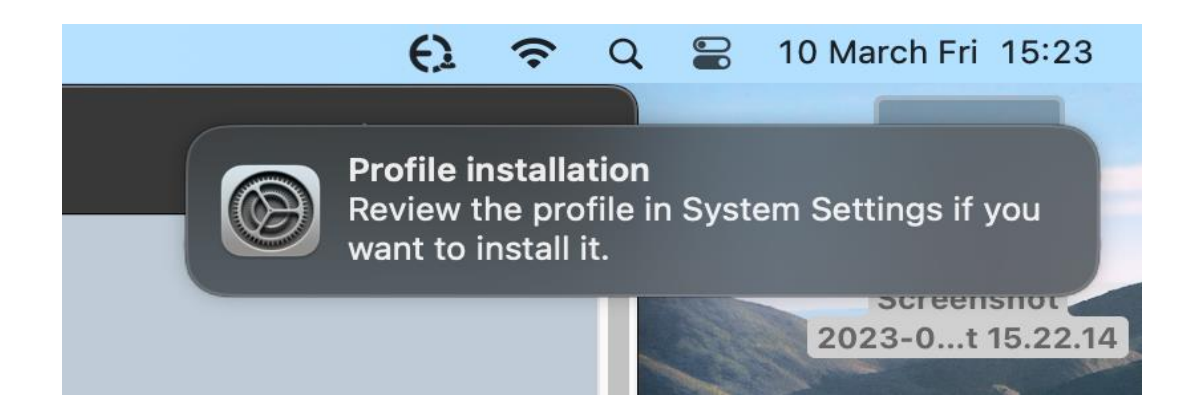

7. Sol köşede bulunan **"Apple Simgesine"** basınız. Ardından açılan seçeneklerden **"System Settings"** e basınız.

| 🗯 Safari       | File | Edit | View  | Н  |
|----------------|------|------|-------|----|
| About This Ma  | iC   |      |       | ונ |
| System Setting | gs   | 2 up | dates |    |
| App Store      |      | 5 up | dates |    |
| Recent Items   |      |      | >     |    |
| Force Quit Saf | ari  | 7.   | © ₩ © |    |
| Sleep          |      |      |       |    |
| Restart        |      |      |       |    |
| Shut Down      |      |      |       | Ŀ  |
| Lock Screen    |      |      | ^ # Q |    |
| Log Out itsupp | oort |      | ۍ  ፝  |    |

8. Açılan ekrandan solda bulunan **"Privacy&Security"** e tıklayıp, sağda bulunan **"Profiles"** e basınız.

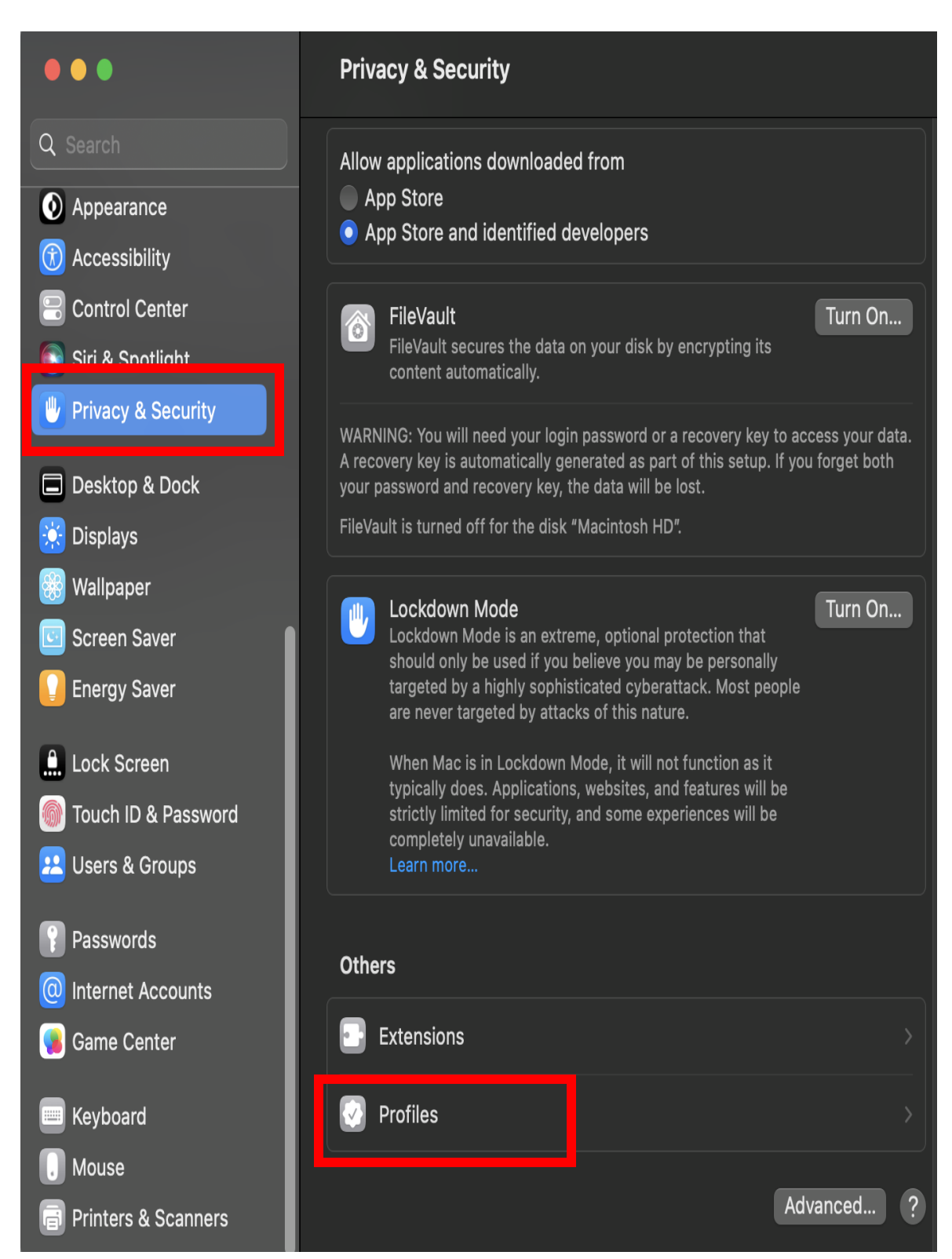

9. Profilin kurulumu için **"eduroam"** a basınız.

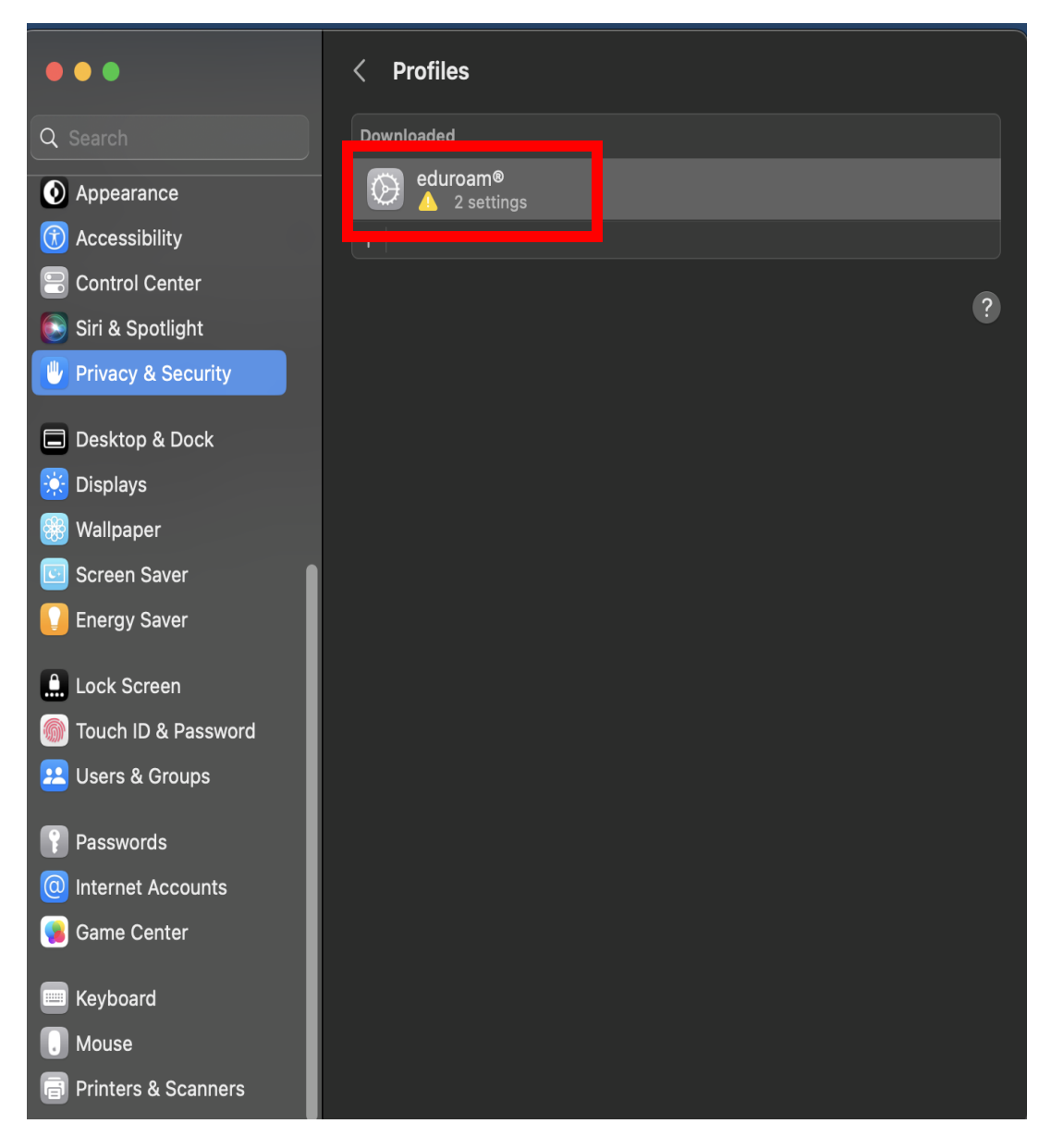

## 10. "Install" a basınız.

| Are you sure you want to install this profile? |                                                                                                   |  |  |  |
|------------------------------------------------|---------------------------------------------------------------------------------------------------|--|--|--|
| eduroam®<br>Izmir Unive                        | rsity of Economics Verified                                                                       |  |  |  |
| Description                                    | Network configuration profile 'Main' of 'Izmir<br>University of Economics' - provided by eduroam® |  |  |  |
| Signed                                         | GÉANT Vereniging                                                                                  |  |  |  |
| Received                                       | 10 Mar 2023 15:25                                                                                 |  |  |  |
| Settings                                       | Certificate<br>IEU eduroam Certificate Authority<br><b>Wi-Fi Network</b><br>eduroam               |  |  |  |
| Details                                        |                                                                                                   |  |  |  |
| Certificate                                    |                                                                                                   |  |  |  |
| Description                                    | Identity Provider CA #1 (Root)                                                                    |  |  |  |
| Cartificata                                    | IELL aduraam Cartifiaata Authoritu                                                                |  |  |  |
| Install                                        | Ignore Cancel                                                                                     |  |  |  |

11. Profil kurulumu onayı için "Continue" ye basınız.

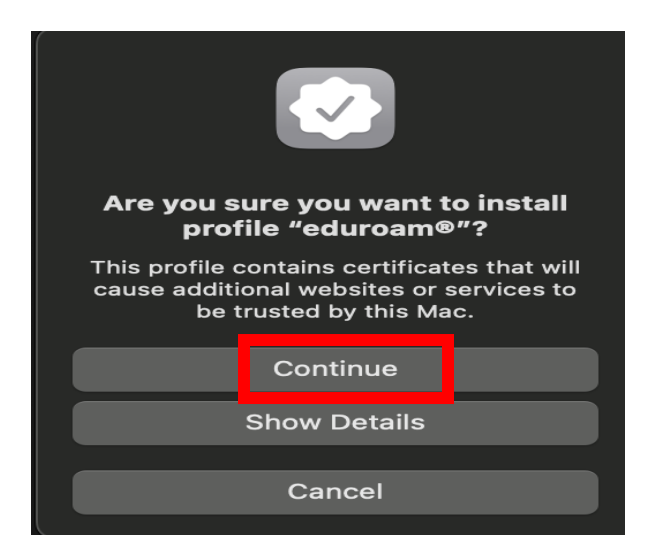

 Username kısmına Akademik/ İdari personelseniz okul mail adresinizi "<u>isim.soyisim@ieu.edu.tr</u>" şeklinde Öğrenciyseniz "<u>isim.soyisim@std.ieu.edu.tr</u>" şeklinde yazınız.
 Password kısmına ise mail adresinize giriş yaptığınız şifrenizi giriniz. Ardından "Install" a basınız.

| Enter settings for "eduroam®":<br>Enter settings for the enterprise network "eduroam": |          |  |  |  |
|----------------------------------------------------------------------------------------|----------|--|--|--|
| Username:                                                                              | Optional |  |  |  |
| Password:                                                                              | Optional |  |  |  |
|                                                                                        |          |  |  |  |
|                                                                                        |          |  |  |  |
|                                                                                        |          |  |  |  |
| Cancel                                                                                 | Previous |  |  |  |

13. **"Install"** a basınız.

| Profile "eduroam®"                                                           |         |
|------------------------------------------------------------------------------|---------|
| Important Notice: your username MUST contain an '@' and end withieu.edu.tr ! |         |
|                                                                              |         |
|                                                                              |         |
|                                                                              |         |
|                                                                              |         |
|                                                                              |         |
| Cancel                                                                       | Install |

14. Cihazın kendi şifresini girip ardından "OK" a bastığımızda profil yüklenmiş olacaktır.

| Profiles/MDM                        |  |  |  |  |
|-------------------------------------|--|--|--|--|
| Profiles/MDM wants to make changes. |  |  |  |  |
| Enter your password to allow this.  |  |  |  |  |
| itsupport                           |  |  |  |  |
| Password                            |  |  |  |  |
| Cancel OK                           |  |  |  |  |
| Installing profile                  |  |  |  |  |

15. Daha sonra tekrardan Sol köşede bulunan **"Apple Simgesine"** basınız. Ardından açılan seçeneklerden **"System Settings"** e basınız.

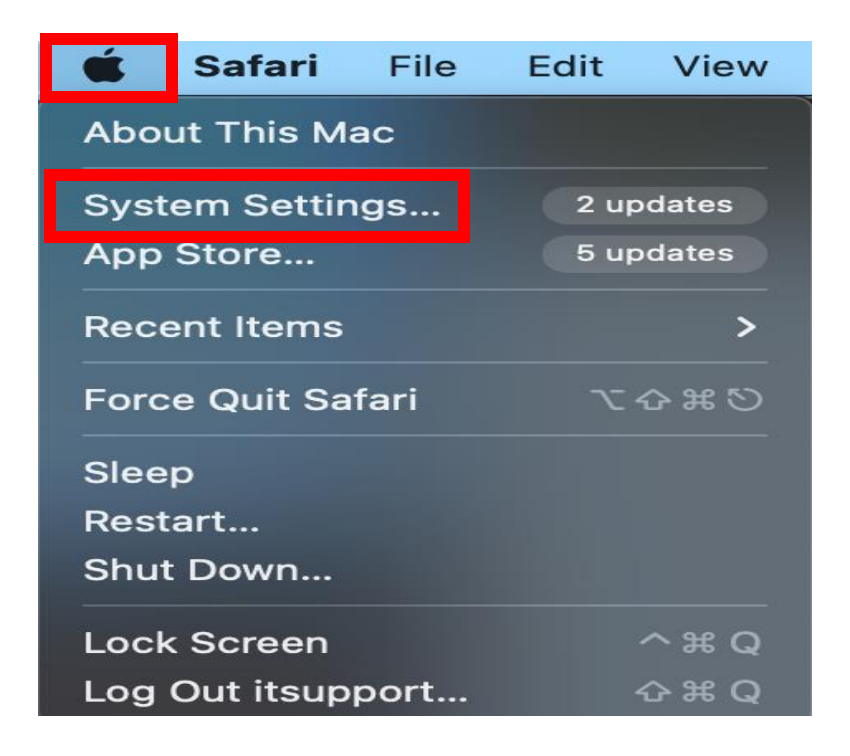

16. Solda bulunan "Wi-Fi" ye basıp açılan ağlardan "eduroam" olana basınız.

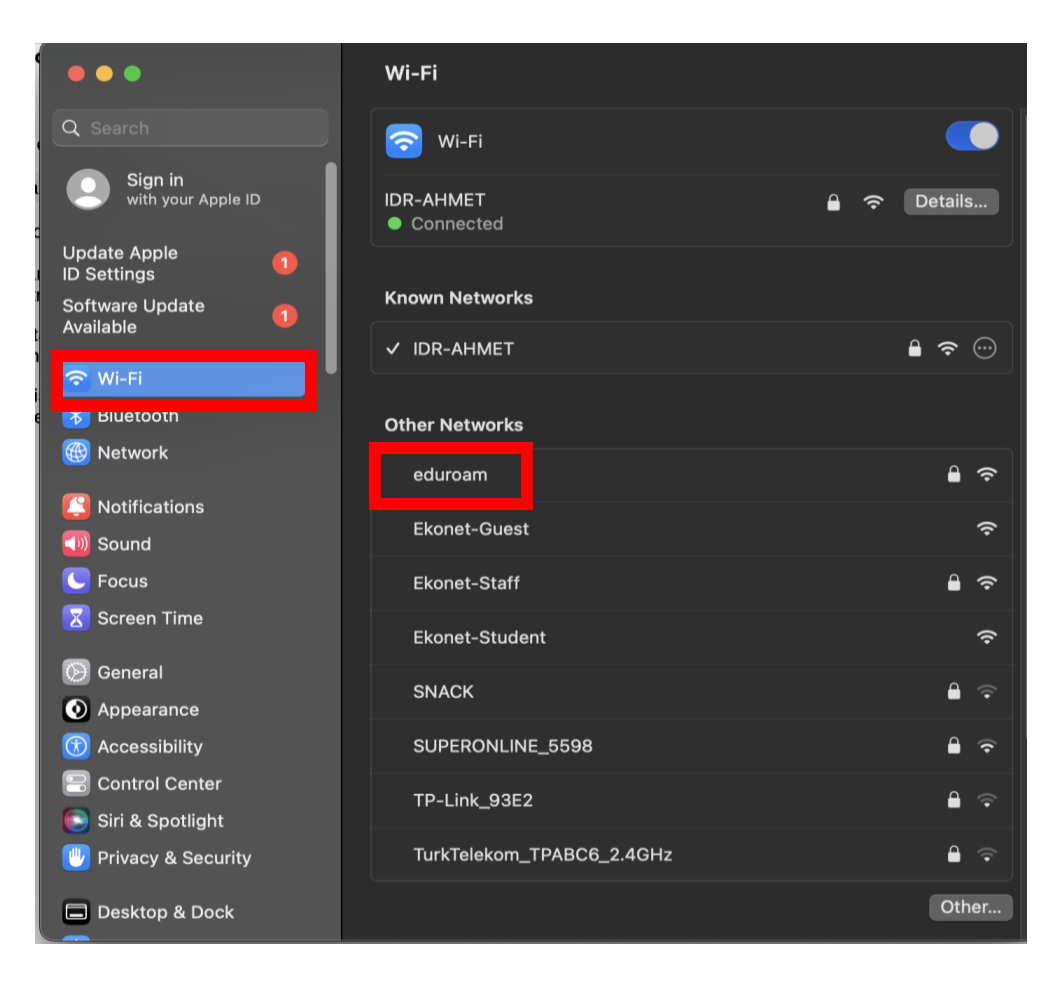

17. "eduroam" ın sağında bulunan "Connect" e basınız.

| Wi-Fi                  |             |
|------------------------|-------------|
| 🛜 Wi-Fi                |             |
| IDR-AHMET<br>Connected | 🔒 🗢 Details |
| Known Networks         |             |
| ✓ IDR-AHMET            | ₽ 奈 ⊙       |
| Other Networks         |             |
| eduroam                | Connect 🔒 🗢 |
| Ekonet-Guest           | Ŷ           |
| Ekonet-Staff           | <b>₽</b> \$ |
| Ekonet-Student         | <b>ଚ</b>    |

18. Account Name kısmına Akademik/ İdari personelseniz okul mail adresinizi

"<u>isim.soyisim@ieu.edu.tr</u>" şeklinde , Öğrenciyseniz "<u>isim.soyisim@std.ieu.edu.tr</u>" şeklinde yazınız.

Password kısmına ise mail adresinize giriş yaptığınız şifrenizi giriniz. Ardından "OK"a basınız.

| Select a certificate or enter a name and password for network "eduroam" |    |
|-------------------------------------------------------------------------|----|
| Account Name                                                            | I  |
| Password                                                                |    |
| Remember this information                                               |    |
|                                                                         |    |
| Cancel                                                                  | ОК |

19. Ok dedikten sonra eduroam'a bağlanmış bulunmaktayız.

| Wi-Fi                |             |
|----------------------|-------------|
| 🛜 Wi-Fi              |             |
| eduroam<br>Connected | 🔒 🔶 Details |
| Known Networks       |             |
| ✓ eduroam            | ₽ 奈 …       |
|                      |             |